# คู่มือติดตั้งการใช้งานระบบ proxy เพื่อสืบค้นฐานข้อมูลออนไลน์

### ผู้ใช้ต้องเตรียม Account สำหรับ WIFI ของมหาวิทยาลัยเพื่อใช้งาน Proxy นี้

**แบบที่1** การตั้งค่า proxy ของ Internet browser

#### สำหรับ Microsoft Internet Explorer(IE)

1. เปิด Internet Explorer เลือกเมนู Tools เลือก Internet options หรือ Click ที่ไอคอน

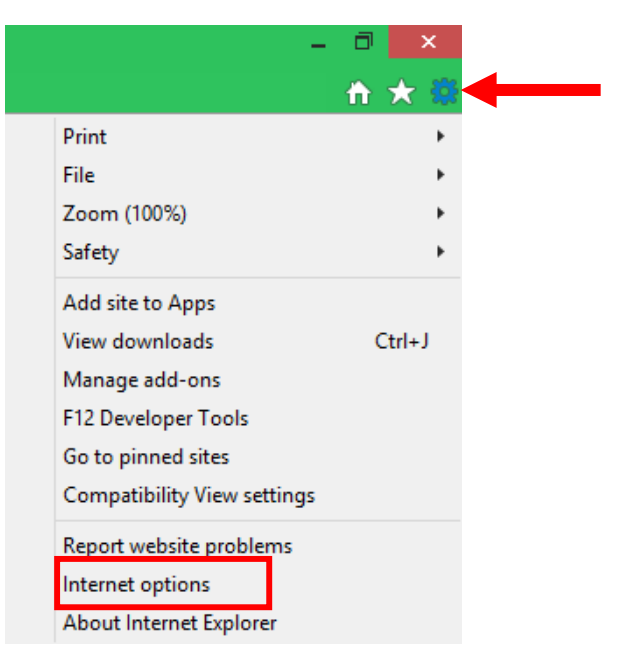

₽

2. ไปที่ Tab Connections เลือก LAN Settings

|                          |                                          | l. I                                | nternet                                  | Options                  |          | ? ×      |
|--------------------------|------------------------------------------|-------------------------------------|------------------------------------------|--------------------------|----------|----------|
| General                  | Security                                 | Privacy                             | Content                                  | Connections              | Programs | Advanced |
|                          | To set up<br>Setup.                      | o an Inter                          | net connec                               | tion, click              | Set      | up       |
| Dial-up                  | and Virtua                               | l Private N                         | Network se                               | ttings                   |          |          |
|                          |                                          |                                     |                                          |                          | Add      | l        |
|                          |                                          |                                     |                                          |                          | Add V    | PN       |
|                          |                                          |                                     |                                          |                          | Remo     | ve       |
| Choos<br>server          | e Settings<br>for a conr                 | if you nee<br>nection.              | ed to config                             | jure a proxy             | Sett     | ings     |
| Local A<br>LAN S<br>Choo | area Netwo<br>Gettings do<br>se Settings | rk (LAN) s<br>not apply<br>above fo | settings —<br>to dial-up<br>r dial-up se | connections.<br>ettings. | LAN se   | ttings   |
|                          |                                          |                                     | Oł                                       | Ca                       | ancel    | Apply    |

3. คลิกเลือก

Use a proxy server for your LAN (These settings will not apply to dial-up or VPN connections).

ช่อง Address : ใส่ proxy4.chandra.ac.th ช่อง Port : ใส่ 17178 แล้วคลิก OK

| Local Area Network (LAN) Settings                                                                                                    |
|----------------------------------------------------------------------------------------------------|
| Automatic configuration<br>Automatic configuration may override manual settings. To ensure the<br>use of manual settings, disable automatic configuration. |
| Use automatic configuration script                                                                                                    |
| Address                                                                                                    |
| Proxy server                                                                                                    |
| Use a proxy server for your LAN (These settings will not apply to dial-up or VPN connections).                                                             |
| Address: proxy4.chandra Port: 17178 Advanced                                                                                                    |
| Bypass proxy server for local addresses                                                                                                    |
| OK Cancel                                                                                                    |

 ทำการเปิดบราวเซอร์ เช่น Internet Explorer ,Chrome และ Firefox เรียกเว็บไซต์ที่ต้องการ จะ ขึ้นหน้าต่างให้ทำการ Login ดังภาพ

| ต้องมีกา                            | ารตรวจสอบสิทธิ์                                                                         |
|-------------------------------------|-----------------------------------------------------------------------------------------|
| http://pi<br>รห้สผ่าน<br>การเชื่อมเ | roxy4.chandra.ac.th:17178 ของพร็อกซีต้องใช้ชื่อผู้ใช้และ<br>ต่อกับไซต์นี้ไม่เป็นส่วนตัว |
| ชื่อผู้ใช้                          |                                                                                         |
| รหัสผ่าน                            |                                                                                         |
|                                     | ลงซื่อเข้าสู่ระบบ ยกเล็ก                                                                |

 กรอกชื่อผู้ใช้งาน และรหัสผ่าน ที่เป็นอันเดียวกันกับ Account WIFI จากนั้นคลิกลงชื่อเข้าสู่ระบบ ทำ การใช้งานตามปกติ (หากไม่มี Account WIFI ติดต่องานเทคโนโลยีสารสนเทศ ชั้น 2 อาคาร 29 ) **หมายเหตุ** การตั้งค่า Proxy นี้จะคงอยู่ตลอดไปจนกว่าจะยกเลิกการตั้งค่า ดังนั้นเมื่อไม่มีการใช้บริการสืบค้น ฐานข้อมูลออนไลน์ของมหาวิทยาลัยแล้ว ให้ทำการยกเลิกการตั้งค่านี้ออกไป เนื่องจากการใช้งาน Internet จากที่บ้านไม่จำเป็นต้องใช้ Proxy ของมหาวิทยาลัย

#### การยกเลิก Proxy

ให้ทำตามขั้นตอนที่ได้กล่าวมาตั้งแต่ต้นจนถึงขั้นตอนที่ 3 ให้คลิกเพื่อนำเครื่องหมาย ✔ หน้าบรรทัด Use a proxy... ออก จากนั้นคลิก "OK" บราวเซอร์ก็จะยกเลิกการใช้งาน Proxy

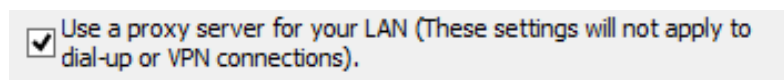

#### สำหรับ Google Chrome

1. ในหน้าต่าง Chrome ให้ทำการคลิกปุ่มรูป 3 จุด ที่ด้านบนขวา(ขวาสุดของช่อง Address bar)

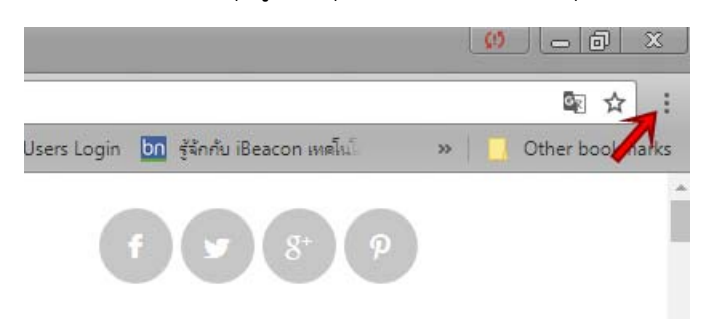

- 2. จะเกิดเมนูขึ้นมาให้เลือกเมนู "Settings" หรือ "การตั้งค่า"
- จะปรากฏหน้าต่างสำหรับการตั้งค่าขึ้นมา ค่าเหล่านี้มักใช้ข้อมูลเดียวกันกับ Internet Explorer แปลว่าหากท่านตั้งค่าสำหรับ Google Chrome ก็จะมีผลกับ Internet Explorer ด้วยเช่นกัน ให้ทำ การเลื่อนหน้าจอลงไปล่างสุดจนพบคำว่า "Advance" หรือ "ขั้นสูง" ทำการคลิกเพื่อแสดงส่วนนี้ เพิ่มเติมออกมา

| 0 | Continue where you left off                                                                    |  |  |
|---|------------------------------------------------------------------------------------------------|--|--|
| ۲ | Open a specific page or set of pages                                                           |  |  |
|   | ปฏิทิน มหาวิทยาลัยราชภัฏจันทรเกษม<br>https://calendar.google.com/calendar/render?tab=wc#main_7 |  |  |
|   | Add a new page                                                                                 |  |  |
|   | Use current pages                                                                              |  |  |
|   | Advanced 👻                                                                                     |  |  |

4. ทำการเลื่อนหน้าจอลงไปด้านล่างตรงส่วน "System" หรือ "ระบบ" ให้คลิก "Open proxy settings" หรือ "เปิดการตั้งค่าพรอกซี่"

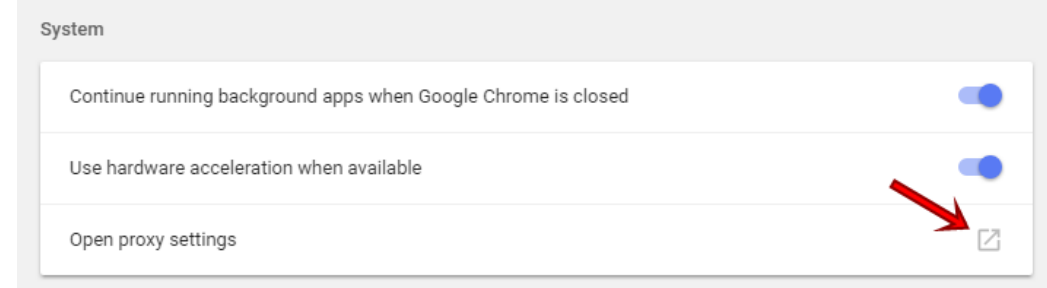

- 5.
- 6. จะปรากฏหน้าต่างตั้งค่า Proxy ซึ่งเป็นหน้าต่างเดียวกันกับ Internet Explorer <u>สามารถดำเนินการ</u> ตามข้อ 2 ของการตั้งค่าบน Internet Explorer ได้เลย
- จากนั้นให้ปิดหน้าต่าง ตั้งค่าสำหรับ Internet Explorer และปิด Tab สำหรับการตั้งค่า Google Chrome ก็เป็นอันเรียบร้อย

**หมายเหตุ** การตั้งค่า Proxy นี้จะคงอยู่ตลอดไปจนกว่าจะยกเลิกการตั้งค่า ดังนั้นเมื่อไม่มีการใช้บริการสืบค้น ฐานข้อมูลออนไลน์ของมหาวิทยาลัยแล้ว ให้ทำการยกเลิกการตั้งค่านี้ออกไป เนื่องจากการใช้งาน Internet จากที่บ้านไม่จำเป็นต้องใช้ Proxy ของมหาวิทยาลัยครับ

## แบบที่ 2 การตั้งค่า proxy โดยใช้ไฟล์ batch

- ให้ทำการดาวน์โหลด Batch file (ซึ่งจะทำการตั้งค่าและยกเลิการตั้งค่าให้โดยอัตโนมัติ) จากเว็บไซต์ สำนักวิทยบริการฯ <u>http://www.arit.chandra.ac.th</u>
- 2. จากนั้นให้ทำการ Unzip file ออกมา
- 3. ดับเบิ้ลคลิก ไฟล์ proxy9

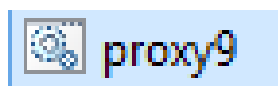

4. ทำการพิมพ์เลข 1 แล้วกดปุ่ม Enter เพื่อทำการติดตั้ง proxy

| Please type the following                             |  |
|-------------------------------------------------------|--|
| Proxy server must be enabled to work in CRU           |  |
| Type '1' if you wish to enable internet access in CRU |  |
| Proxy server must be disabled to work at home         |  |
| Type '0' If you wish to disable the proxy server      |  |
| Iype 'Enable 1' or 'Disble 0' here:1_                 |  |

5. ทำการกดปุ่ม Enter อีกครั้ง เพื่อให้ยืนยัน

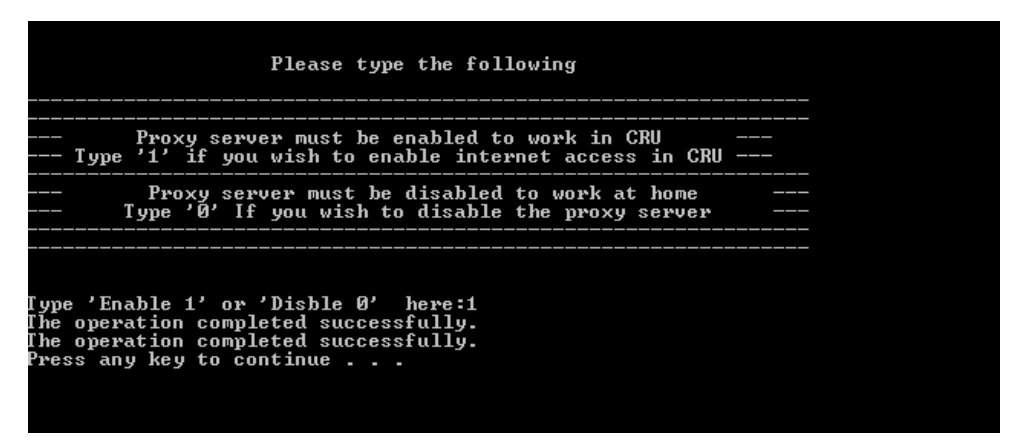

- 6. ทำการกดปุ่ม Enter อีกครั้ง ไฟล์จะทำการปิดลง
- 7. ทำการเปิดบราวเซอร์ เช่น Internet Explorer ,Chrome และ Firefox ใช้งานตามปกติ

| ต้องมีกา                            | เรตรวจสอบสิทธิ์                                                                        |
|-------------------------------------|----------------------------------------------------------------------------------------|
| http://pr<br>รหัสผ่าน<br>การเชื่อมเ | oxy4.chandra.ac.th:17178 ของพร็อกซิต้องใช้ชื่อผู้ใช้และ<br>ก่อกับไซต์นี้ไม่เป็นส่วนตัว |
| ชื่อผู้ใช้                          |                                                                                        |
| รหัสผ่าน                            |                                                                                        |
|                                     | ลงชื่อเช้าสู่ระบบ ยกเล็ก                                                               |

- 8. กรอกชื่อผู้ใช้งาน และรหัสผ่าน ที่เป็นอันเดียวกันกับ Account WIFI
- หากต้องการยกเลิกการใช้ Proxy ให้ดับเบิ้ลคลิกไฟล์นี้อีกครั้ง แต่ให้กด 0 แล้ว Enter ก็จะยกเลิกการ ใช้งาน Proxy

### ข้อมูลเพิ่มเติม

ทั้งนี้เนื่องจากฐานข้อมูลที่บริการนั้น ผู้ให้บริการอนุญาตให้ใช้งานเฉพาะภายในมหาวิทยาลัยเท่านั้น โดยการตรวจสอบจาก IP Address ซึ่งต้องมาจากภายในมหาวิทยาลัย การใช้ Proxy จึงแบบ Login จึงทำเพื่อ ยืนยันว่าเป็นบุคลากรมหาวิทยาลัย และ Proxy ซึ่งตั้งอยู่ในมหาวิทยาลัยจะทำหน้าที่เข้าถึงข้อมูลแทนและ นำส่งข้อมูลมาให้ที่บ้าน